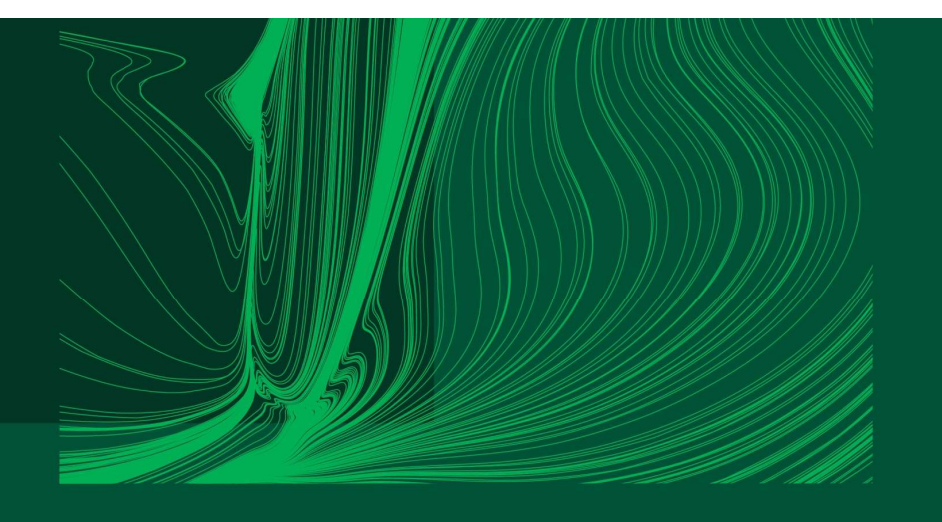

Introduction to Arduino IDE and getting started with the ESP32 microcontroller

# Part 4: Receiving strings from the computer and string manipulation to extract values from the string

Dr Ian Grout Department of Electronic and Computer Engineering Faculty of Science and Engineering University of Limerick Limerick, V94 T9PX Ireland

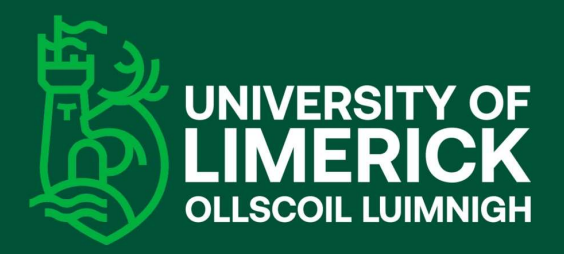

Email: Ian.Grout@ul.ie

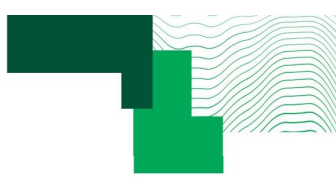

#### Introduction

- Receiving strings from the computer and string manipulation to extract values from the string. Walkthrough example. Send the extracted values back to the PC:
  - 1. The microcontroller receiving and sending serial data using serial communications (UART).
  - 2. The microcontroller receiving strings.
  - 3. The microcontroller extracting values from a string.
  - 4. The microcontroller formatting and transmitting data.
  - 5. Walkthrough example using the Arduino IDE Serial Monitor and then in Python.

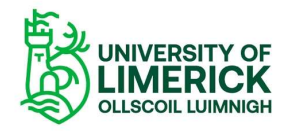

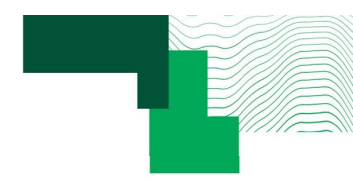

## Receiving and transmitting a single byte (1)

- Arduino serial communication function:
  - <u>https://www.arduino.cc/reference/en/language/</u> <u>functions/communication/serial/</u>
- The microcontroller UART set-up with a Baud rate of 9600.
- The UART is checked (polled) to see if a byte has been received. If received, the byte is read and transmitted back to the computer as the value and also as the ASCII character code.
- The code is in the Arduino Sketch part\_4\_single\_byte.
- Watch the video part\_4\_single\_byte\_video.mp4 to see the code in operation. This code also toggles the on-board LED when a byte is received (the LED code is not shown in the code to the right).

```
int incomingByte = 0;
void setup( void )
  Serial.begin(9600);
void loop( void )
 if ( Serial.available() > 0 )
   incomingByte = Serial.read();
   Serial.print( "Byte received: " );
   Serial.println( incomingByte );
   Serial.print( "Byte received ASCII code decimal: " );
   Serial.println( incomingByte, DEC );
   Serial.print( "Byte received ASCII code hexadecimal: ")
   Serial.println( incomingByte, HEX );
```

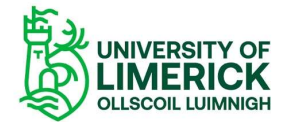

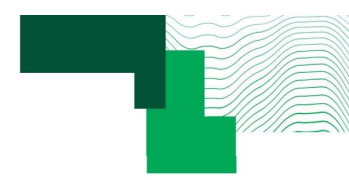

**OLLSCOIL LUIMNIGH** 

## Receiving and transmitting a single byte (2)

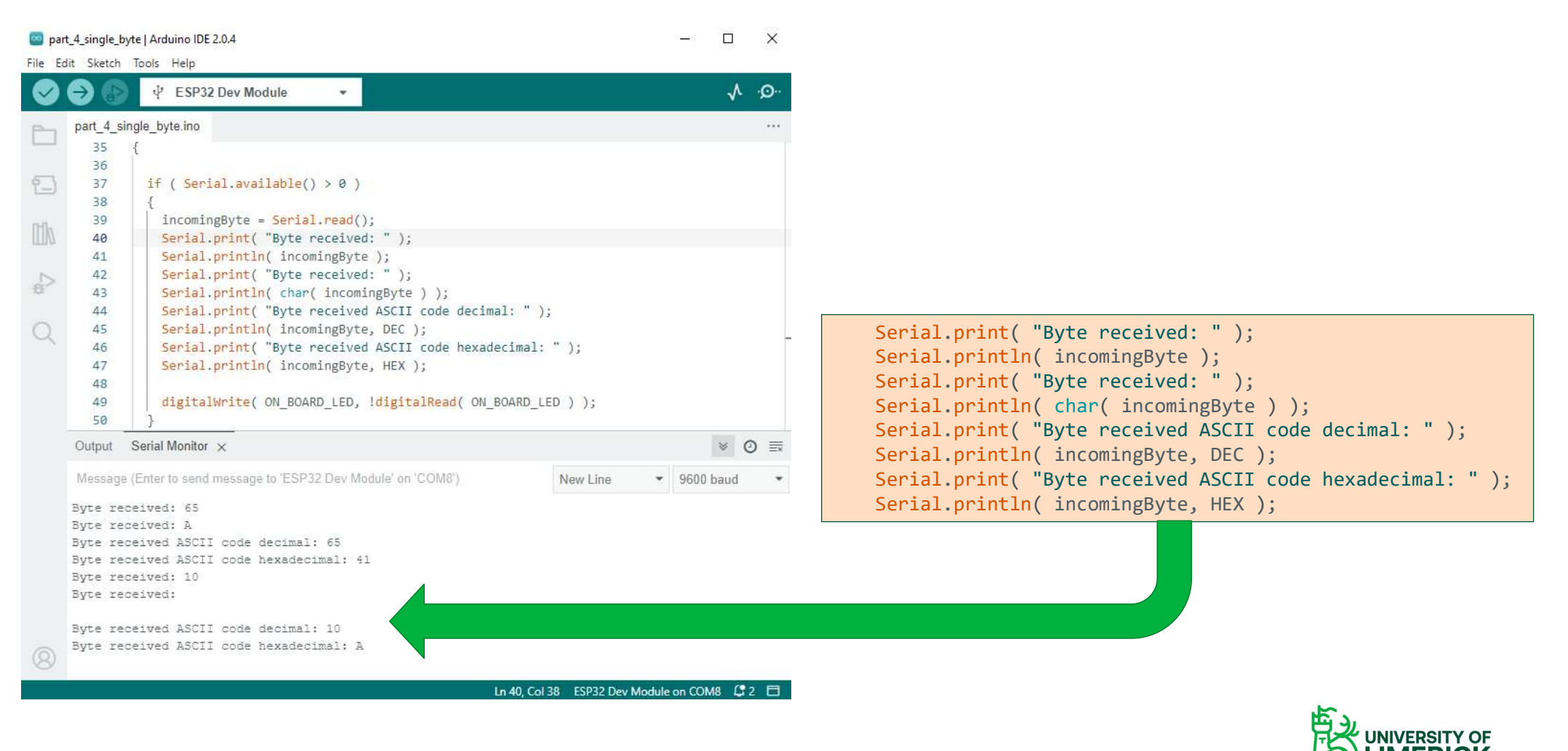

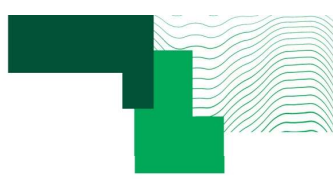

#### ASCII code

- ASCII: American Standard Code for Information Interchange.
- ASCII is a 7-bit character set containing 128 characters.
- Extended ASCII is an 8-bit character set containing 256 characters.
- ASCII Table:
  - <u>https://commons.wikimedia.org/wiki/File:AS</u> <u>CII-Table-wide.pdf</u>

| Decimal | Hex | Char                   | Decimal | Hex | Char    | Decimal | Hex       | Char | Decimal | Hex | Char  |
|---------|-----|------------------------|---------|-----|---------|---------|-----------|------|---------|-----|-------|
| 0       | 0   | [NULL]                 | 32      | 20  | [SPACE] | 64      | 40        | 0    | 96      | 60  |       |
| 1       | 1   | [START OF HEADING]     | 33      | 21  | 1       | 65      | 41        | A    | 97      | 61  | a     |
| 2       | 2   | [START OF TEXT]        | 34      | 22  |         | 66      | 42        | B    | 98      | 62  | ь     |
| 3       | 3   | [END OF TEXT]          | 35      | 23  | #       | 67      | 43        | С    | 99      | 63  | c     |
| 4       | 4   | [END OF TRANSMISSION]  | 36      | 24  | \$      | 68      | 44        | D    | 100     | 64  | d     |
| 5       | 5   | [ENQUIRY]              | 37      | 25  | %       | 69      | 45        | E    | 101     | 65  | e     |
| 6       | 6   | [ACKNOWLEDGE]          | 38      | 26  | &       | 70      | 46        | F    | 102     | 66  | f     |
| 7       | 7   | [BELL]                 | 39      | 27  |         | 71      | 47        | G    | 103     | 67  | g     |
| 8       | 8   | [BACKSPACE]            | 40      | 28  | 1       | 72      | 48        | H    | 104     | 68  | h     |
| 9       | 9   | [HORIZONTAL TAB]       | 41      | 29  | 1       | 73      | 49        | 1    | 105     | 69  | 1     |
| 10      | A   | [LINE FEED]            | 42      | 2A  |         | 74      | 4A        | 1    | 106     | 6A  | 1     |
| 11      | B   | [VERTICAL TAB]         | 43      | 2B  | +       | 75      | <b>4B</b> | K    | 107     | 6B  | k     |
| 12      | C   | [FORM FEED]            | 44      | 2C  |         | 76      | 4C        | L    | 108     | 6C  | 1     |
| 13      | D   | [CARRIAGE RETURN]      | 45      | 2D  |         | 77      | 4D        | M    | 109     | 6D  | m     |
| 14      | E   | [SHIFT OUT]            | 46      | 2E  |         | 78      | 4E        | N    | 110     | 6E  | n     |
| 15      | F   | [SHIFT IN]             | 47      | 2F  | 1       | 79      | 4F        | 0    | 111     | 6F  | 0     |
| 16      | 10  | [DATA LINK ESCAPE]     | 48      | 30  | 0       | 80      | 50        | P    | 112     | 70  | P     |
| 17      | 11  | [DEVICE CONTROL 1]     | 49      | 31  | 1       | 81      | 51        | Q    | 113     | 71  | a     |
| 18      | 12  | [DEVICE CONTROL 2]     | 50      | 32  | 2       | 82      | 52        | R    | 114     | 72  |       |
| 19      | 13  | [DEVICE CONTROL 3]     | 51      | 33  | 3       | 83      | 53        | S    | 115     | 73  | s     |
| 20      | 14  | [DEVICE CONTROL 4]     | 52      | 34  | 4       | 84      | 54        | T    | 116     | 74  | 2     |
| 21      | 15  | [NEGATIVE ACKNOWLEDGE] | 53      | 35  | 5       | 85      | 55        | U    | 117     | 75  | u     |
| 22      | 16  | [SYNCHRONOUS IDLE]     | 54      | 36  | 6       | 86      | 56        | V    | 118     | 76  | v     |
| 23      | 17  | [ENG OF TRANS. BLOCK]  | 55      | 37  | 7       | 87      | 57        | W    | 119     | 77  | w     |
| 24      | 18  | [CANCEL]               | 56      | 38  | 8       | 88      | 58        | X    | 120     | 78  | x     |
| 25      | 19  | [END OF MEDIUM]        | 57      | 39  | 9       | 89      | 59        | Y    | 121     | 79  | Y     |
| 26      | 1A  | [SUBSTITUTE]           | 58      | 3A  | :       | 90      | 5A        | z    | 122     | 7A  | z     |
| 27      | 18  | [ESCAPE]               | 59      | 3B  | ;       | 91      | 5B        | 1    | 123     | 7B  | {     |
| 28      | 1C  | [FILE SEPARATOR]       | 60      | 3C  | <       | 92      | 5C        | 1    | 124     | 7C  | 1     |
| 29      | 1D  | [GROUP SEPARATOR]      | 61      | 3D  |         | 93      | 5D        | 1    | 125     | 7D  | 1     |
| 30      | 1E  | [RECORD SEPARATOR]     | 62      | 3E  | >       | 94      | 5E        | ~    | 126     | 7E  | ~     |
| 31      | 1F  | IUNIT SEPARATORI       | 63      | 3F  | 2       | 95      | SE        |      | 127     | 7F  | IDEL1 |

| Decimal | Hex | Char |
|---------|-----|------|
| 64      | 40  | @    |
| 65      | 41  | A    |
| 66      | 42  | B    |
| 67      | 43  | C    |

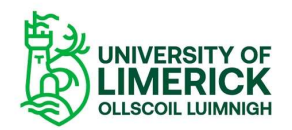

# Receiving multiple bytes with a termination character (1)

- Serial communications will send data one byte at a time.
- Where multiple bytes are to be received by the microcontroller in "one go", such as in a string of text, each byte in the string would be received and put into a character array variable within the code (a String in Arduino code).
- The microcontroller needs to know when the string ends, so a termination character, such as the end of line character ( \n ) will be used to identify the end of the string. For example:

This is a string\n

- T is transmitted first and \n is transmitted last.
- The Arduino Serial Monitor can insert the \n character or the code writer can insert this with code.

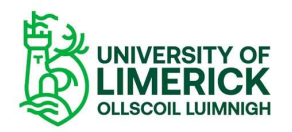

#### Receiving multiple bytes with a termination character (2)

```
String input_string = "";
boolean string_complete = false;
```

```
void loop( void )
  serial event();
 if ( string complete )
   Serial.print( "String received: ");
   Serial.println( input string );
   digitalWrite( ON BOARD LED, !digitalRead( ON BOARD LED ) );
   input string = "";
   string complete = false;
  } else
```

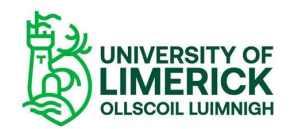

## Receiving multiple bytes with a termination character (3)

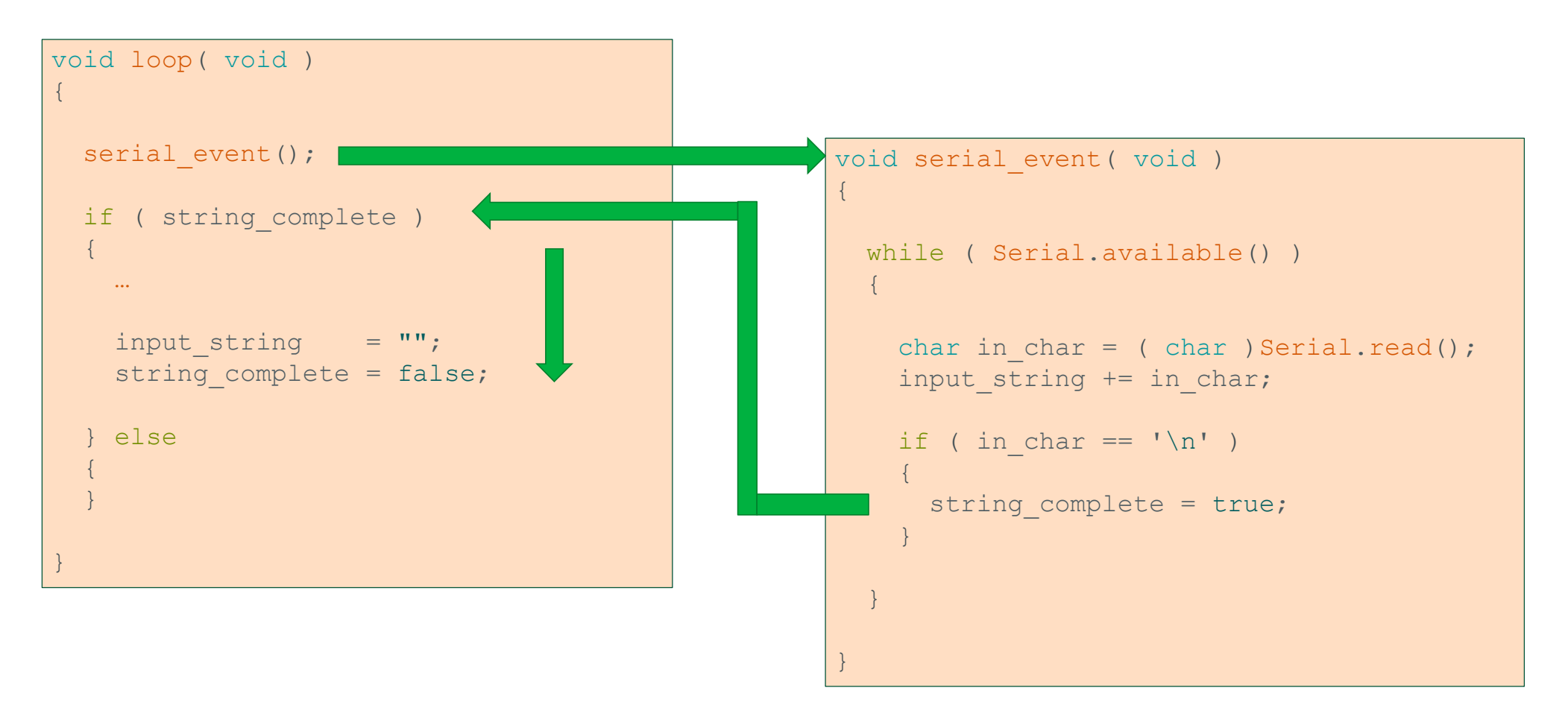

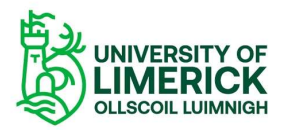

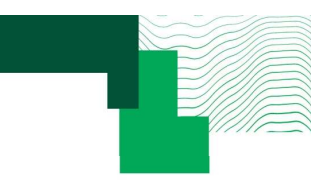

## Receiving multiple bytes with a termination character (4)

- Arduino serial communication function:
  - <u>https://www.arduino.cc/reference/en/language/fun</u> ctions/communication/serial/
- The microcontroller UART set-up with a Baud rate of 9600.
- The UART is checked (polled) to see if a byte has been received. If received, the byte is read and transmitted back to the computer as the value and also as the ASCII character code.
- The code is in the Arduino Sketch part\_4\_multiple\_bytes.
- Watch the video part\_4\_multiple\_bytes\_video.mp4 to see the code in operation. This code also toggles the on-board LED when a byte is received (the LED code is not shown in the code to the right).

|     |          |                                  | *                          |          |     |         | ٨              | .0  |
|-----|----------|----------------------------------|----------------------------|----------|-----|---------|----------------|-----|
| ~   | nart 4 r | nultiple, bytes inc.             |                            |          |     | )<br>I  | <b>V</b> arras |     |
|     | part_4_1 | numpic_bytes.into                |                            |          |     |         |                |     |
|     | 1        | /*                               |                            |          |     |         |                |     |
| 10  | 2        | * File pare:                     | part_4_multiple_bytes      |          |     |         |                |     |
|     | 3        | * Authon name:                   | part_4_multiple_bytes.ino  |          |     |         |                |     |
|     | 4        | * Last undated on:               | 7th Manch 2022             |          |     |         |                |     |
| MA  | 6        | *                                | 7 cii mar cii 2025         | */       |     |         |                |     |
|     | 7        |                                  |                            | 1        |     |         |                |     |
| K   | 8        | /*                               |                            |          |     |         |                |     |
| 8   | 9        | * Code required before           | setup function             |          |     |         |                |     |
|     | 10       | *                                | */                         |          |     |         |                | 4   |
| 0   | 11       |                                  |                            |          |     |         |                |     |
| - 1 | 12       | #define ON_BOARD_LED 2           |                            |          |     |         |                |     |
|     | 13       |                                  |                            |          |     |         |                |     |
|     | 14       | String input_string              | = <sup>"""</sup> ;         |          |     |         |                |     |
|     | 15       | boolean string_complete          | = false;                   |          |     |         |                |     |
|     | 16       |                                  |                            |          |     |         |                |     |
|     | 17       | /*                               |                            |          |     |         |                |     |
|     | Output   | Serial Monitor ×                 |                            |          |     | *       | e              | ) = |
|     | Messag   | e (Enter to send message to 'ESF | 232 Dev Module' on 'COM8') | New Line | • 9 | 600 baı | bi             | *   |
|     | String   | received: Hello                  |                            |          |     |         |                |     |
|     |          | and and a construct              |                            |          |     |         |                |     |

8

Ln 45, Col 59 ESP32 Dev Module on COM8 🗳 1 🗖

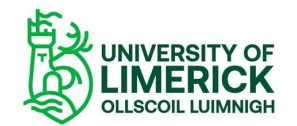

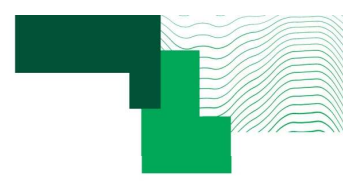

## Replacing the Arduino Serial Monitor with Python

```
import time
import serial
com port = 'COM8'
def main():
   ser = serial.Serial(com port, timeout=5)
   ser.baudrate = 9600
   ser.flush()
   time.sleep(5)
   print(ser.name)
   value to send = 'Hello\n'
   ser.write(value to send.encode())
   line = ser.readline().decode('latin-1')[:-1]
   print (value to send)
   print(line)
   line = ser.readline().decode('latin-1')[:-1]
   time.sleep(1)
   value to send = 'Goodbye\n'
   ser.write(value to send.encode())
   line = ser.readline().decode('latin-1')[:-1]
   print(value to send)
   print(line)
   line = ser.readline().decode('latin-1')[:-1]
if name == ' main ':
   main()
```

- The Arduino IDE Serial Monitor is useful for initial prototyping and debugging the design code.
- For more advanced work, other software languages and tools can be used.
- For example, using Python to access the serial port as shown in the example to the left.
- This example uses **pySerial** to access the serial port. This is the same COM PORT as set in the Arduino IDE.
- In the code, COM8 is used on a Windows platform. This should be replaced with the actual COM PORT number used.

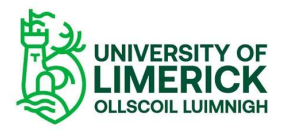

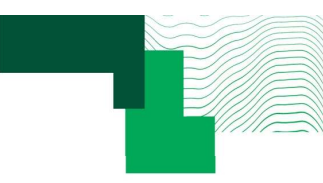

## Replacing the Arduino Serial Monitor with Python

- Python scripts can be created and run using different software tools.
- For example, the image to the right shows the Python script developed and using PyCharm Community Edition.
- The Python script is part\_4\_python.py .
- Watch the video part\_4\_python\_video to see Arduino IDE and PyCharm in use.

|                                                                                | 🏭 👘 part_4_python 💌 🕨 🤹 🖏 📕 🔍 🌘                            | 0 |  |  |  |
|--------------------------------------------------------------------------------|------------------------------------------------------------|---|--|--|--|
| 🔲 Project 👻 😳 🚊 🛣 🖾 🗢                                                          | 💑 main.py 🛛 👸 part_5_python.py 🗡 👫 part_4_python.py 🗡      | : |  |  |  |
| pythonProject1 C:\bin\pythonProject                                            | 30 ser.write(value_to_send.encode())                       |   |  |  |  |
| 👫 main.py                                                                      | <pre>31 line = ser.readline().decode('latin-1')[:-1]</pre> |   |  |  |  |
| part_4_python.py                                                               | <pre>32 print(value_to_send)</pre>                         |   |  |  |  |
| part_5_python.py                                                               | 33 print(line)                                             |   |  |  |  |
| IIII External Libraries                                                        | <pre>34 line = ser.readline().decode('latin-1')[:-1]</pre> |   |  |  |  |
| - O Scratches and Consoles                                                     | 35                                                         |   |  |  |  |
|                                                                                | 36 time.sleep(1)                                           |   |  |  |  |
|                                                                                | 37                                                         |   |  |  |  |
|                                                                                | <pre>38 value_to_send = 'Goodbye\n'</pre>                  |   |  |  |  |
|                                                                                | <pre>39 ser.write(value_to_send.encode())</pre>            |   |  |  |  |
|                                                                                | <pre>40 line = ser.readline().decode('latin-1')[:-1]</pre> |   |  |  |  |
|                                                                                | <pre>41 print(value_to_send)</pre>                         |   |  |  |  |
|                                                                                | 42 print(line)                                             |   |  |  |  |
|                                                                                | <pre>43</pre>                                              |   |  |  |  |
|                                                                                | 44                                                         |   |  |  |  |
|                                                                                | 45                                                         |   |  |  |  |
|                                                                                | main()                                                     |   |  |  |  |
| Run: 👘 part_4_python 🛛                                                         | \$                                                         | - |  |  |  |
| COM13<br>Hello<br>String received: Hello<br>Goodbye<br>String received: Goodby | ye                                                         |   |  |  |  |

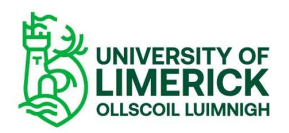

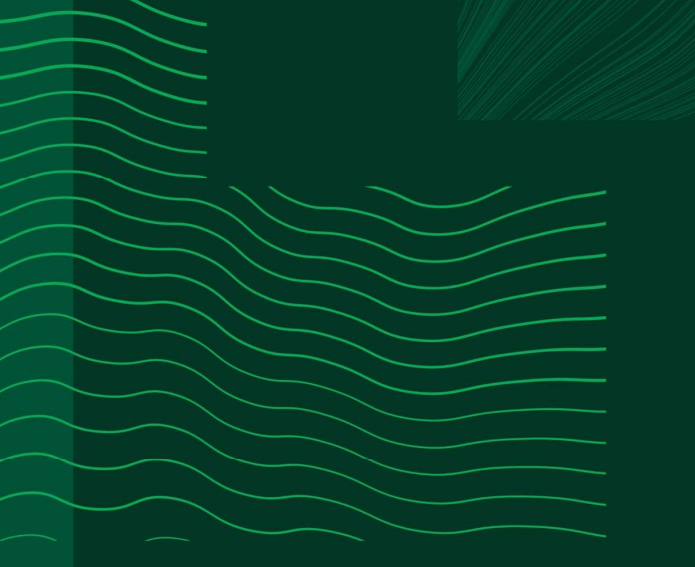

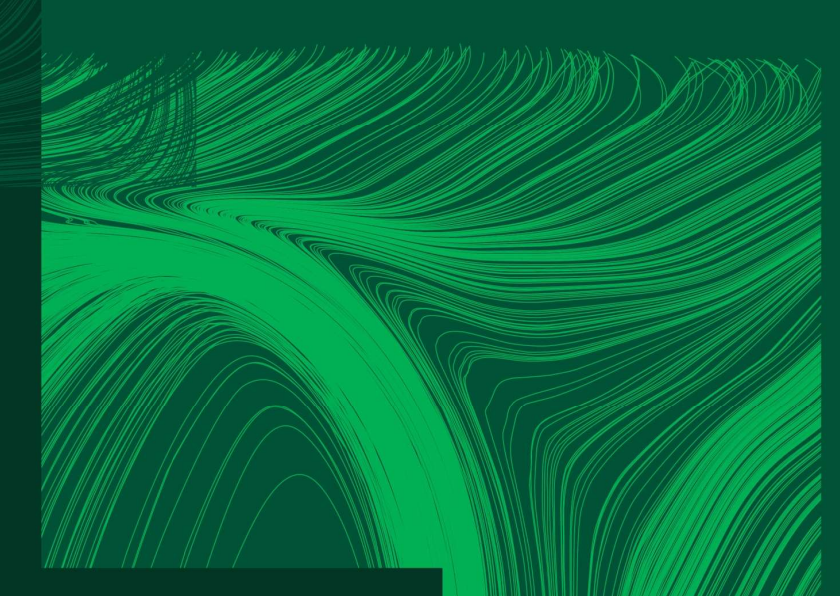

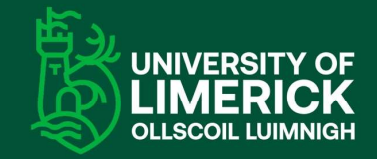

University of Limerick, Limerick, V94 T9PX, Ireland. Ollscoil Luimnigh, Luimneach, V94 T9PX, Éire. +353 (0) 61 202020

ul.ie

# Any questions?